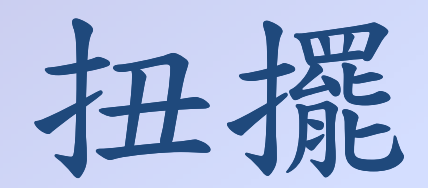

## Torsion pendulum

## 實驗目的

▶ 觀察扭擺的簡諧振盪、阻尼振盪

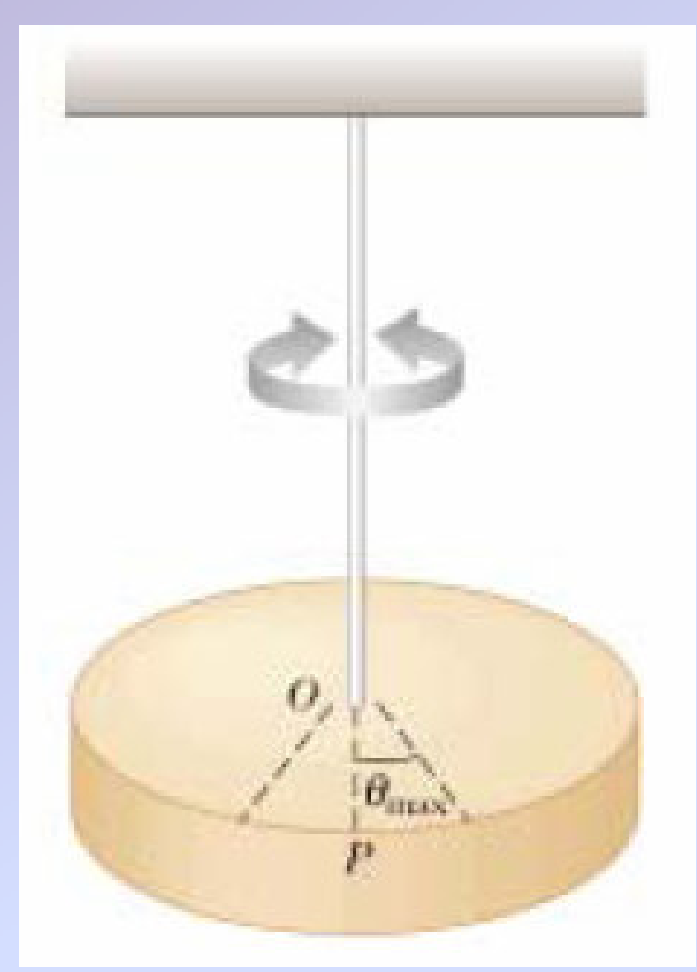

◆將圓盤從靜止位置扭轉 一小角度,然後釋放, 它將會對此靜止位置作 角簡諧振盪運動。

◆若在實驗系統中加入磁 鐵,則會構成阻尼振盪 系統,扭轉它後,則它 會作角阻尼振盪運動。

實驗原理

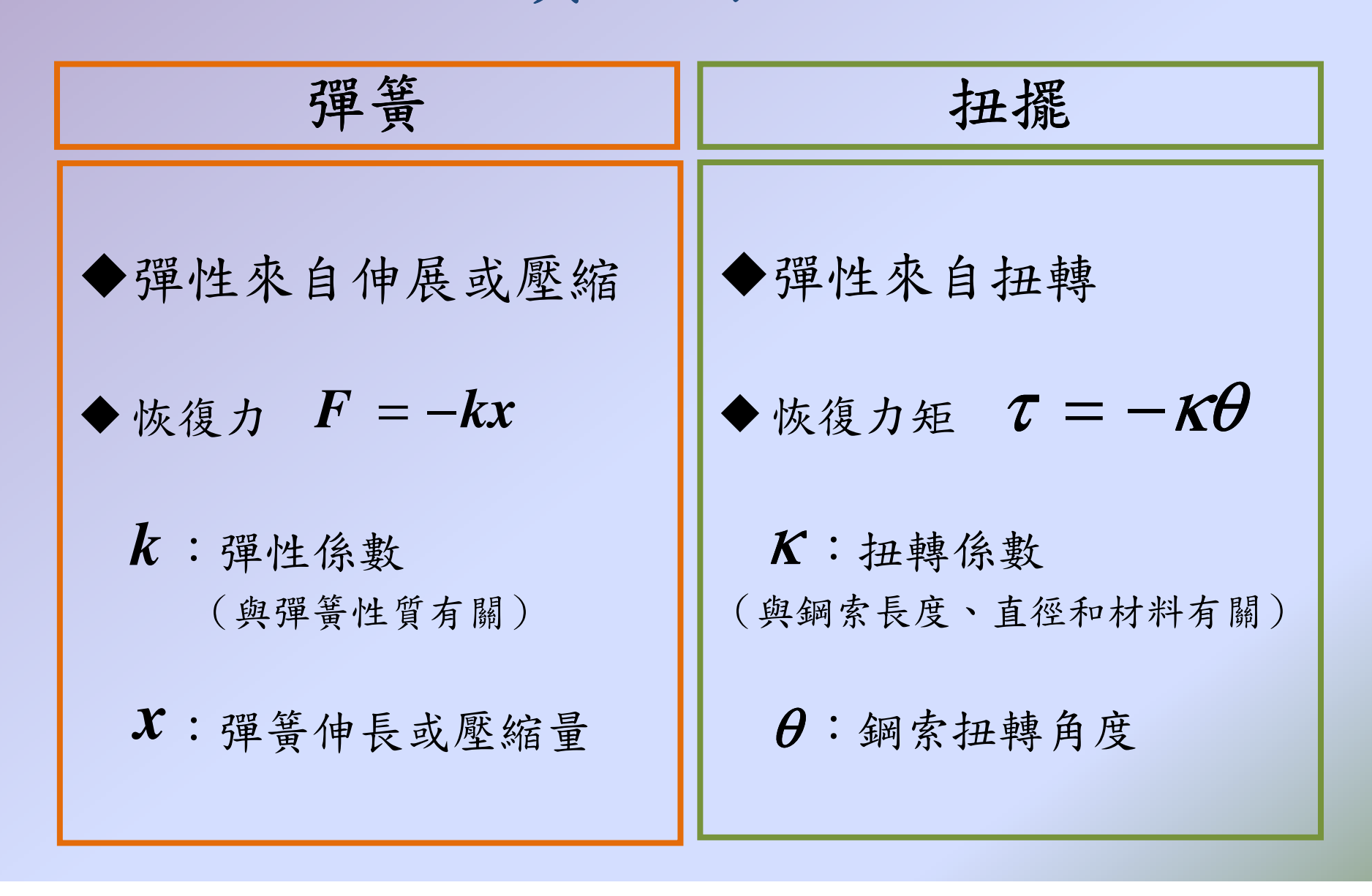

實驗原理

彈簧 扭擺  $m\frac{d^{2}x}{dt^{2}} = -kx \quad \Leftrightarrow \omega^{2} = \frac{k}{m} \quad I\frac{d^{2}\theta}{dt^{2}} = -\kappa\theta \quad \Leftrightarrow \omega^{2} = \frac{\kappa}{I}$  $\Rightarrow \frac{d^2x}{dt^2} = -\omega^2 x$  $\Rightarrow \frac{d^2\theta}{dt^2} = -\omega^2\theta$ 簡諧運動振盪週期 角簡諧運動振盪週期  $T = \frac{2\pi}{\omega} = 2\pi \sqrt{\frac{I}{\kappa}}$  $T = \frac{2\pi}{\omega} = 2\pi \sqrt{\frac{m}{k}}$ 

實驗原理

| 彈簧                                                      | 扭擺                                                                    |
|---------------------------------------------------------|-----------------------------------------------------------------------|
| ◆ 在 無 其 他 外 力 的 狀 況                                     | ◆ 在無其他外力的狀況                                                           |
| 下,                                                      | 下,                                                                    |
| 満足力 學 能 守 恆 !                                           | 滿足力學能守恆!                                                              |
| $\frac{1}{2}kx^2 + \frac{1}{2}m(\frac{dx}{dt})^2 = 定 f$ | $\frac{1}{2}\kappa\theta^2 + \frac{1}{2}I(\frac{d\theta}{dt})^2 = 定值$ |

# 實驗儀器

圓形鋁片旋轉盤、磁鐵、金屬線(粗、中、細) 、砝碼數個、強力磁鐵個、電腦一套、Science Workshop 500 interface

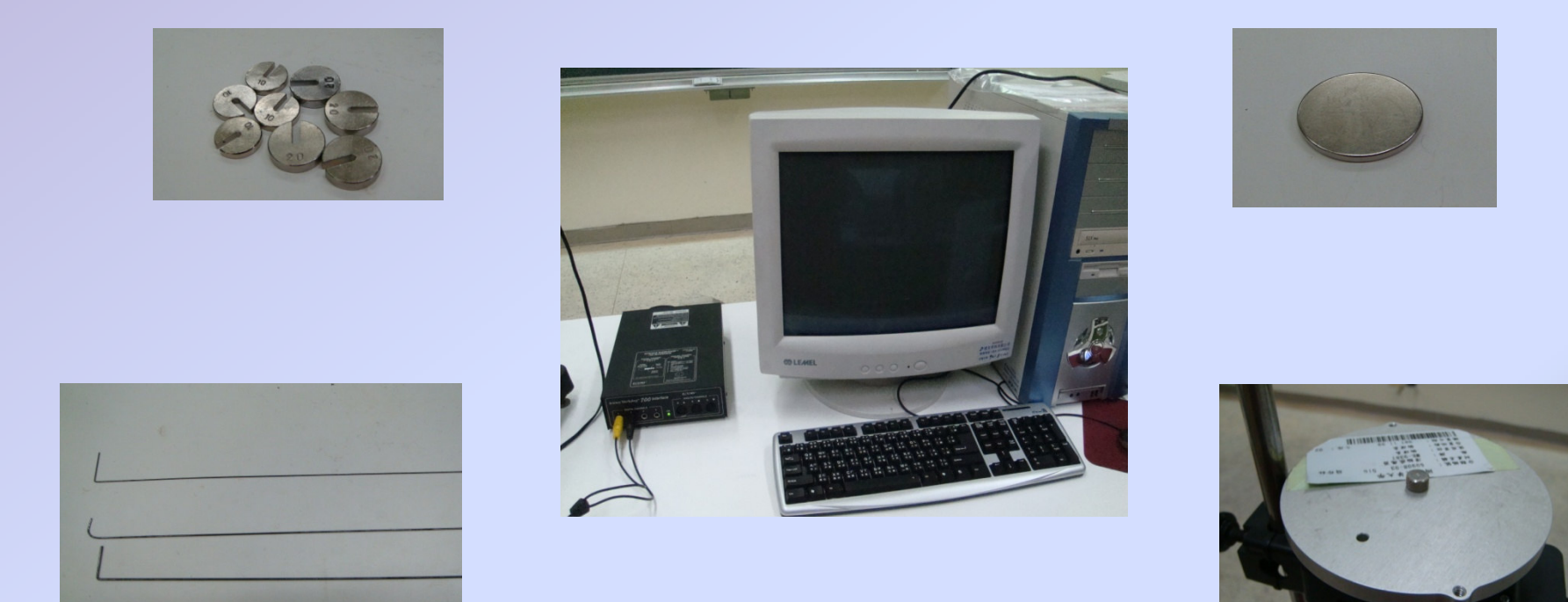

## 實驗步驟

#### (一)儀器架設

- 將圓形鋁片懸掛於上方固定點
  將金屬線(粗、中、細)固定好
  (務必確認螺絲鎖緊,固定好金屬線!)
- 2. 將 Rotary motion sensor 連接至 Science Workshop 500 interface digital input 端
- 第 Science workshop 500 interface 電源開啟
  將電腦開機
- 5. 啟動 Scientific workshop 軟體 Data Studio

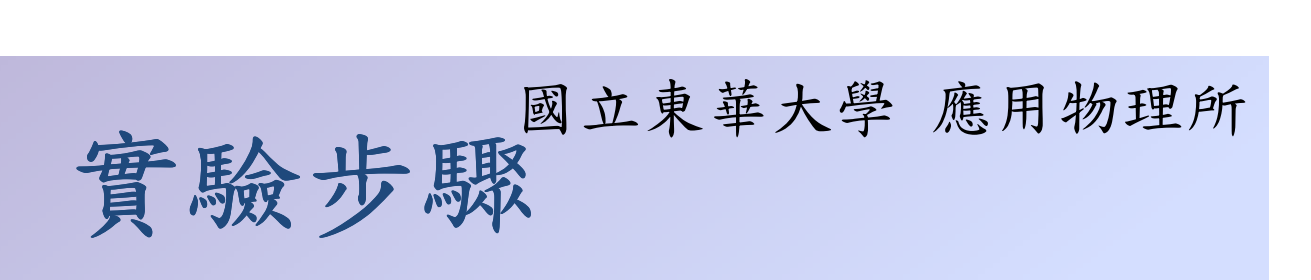

## (一)儀器架設

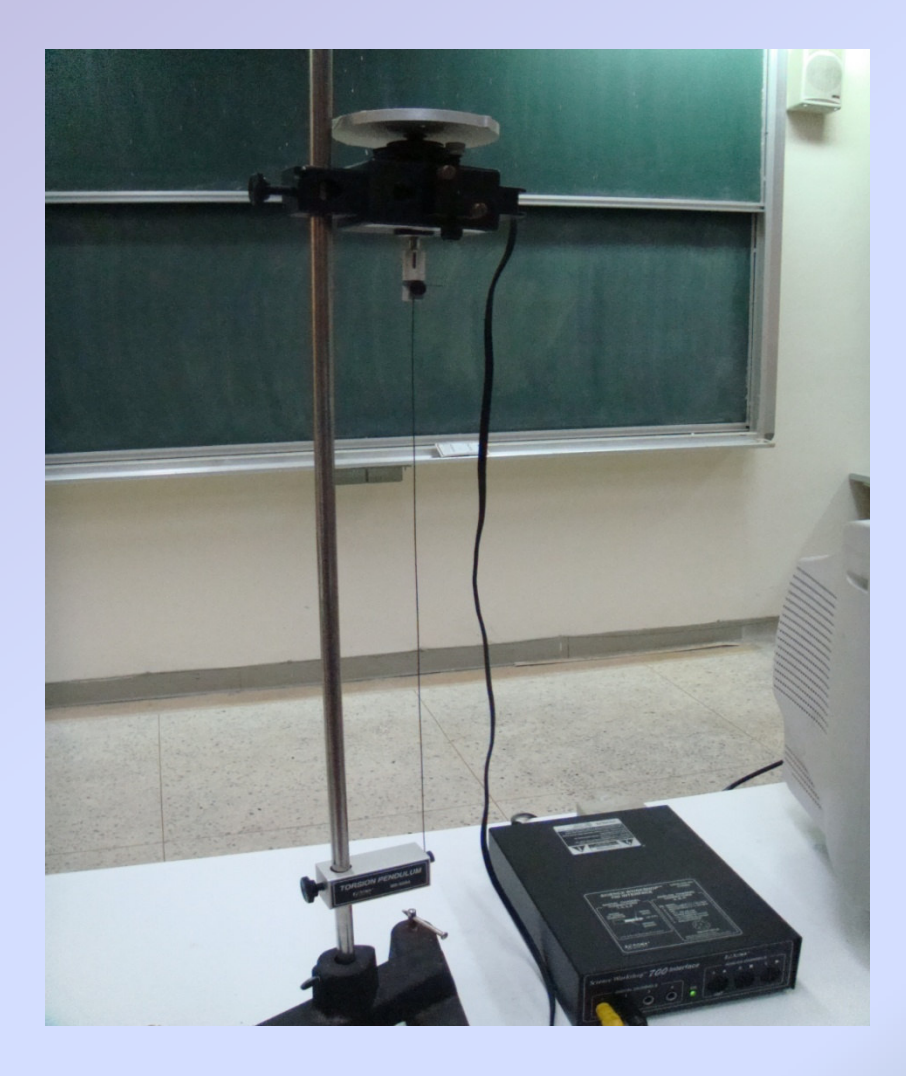

## 實驗步驟

### (二)測定扭轉係數 K

- 使用 Scientific workshop 軟體 Data Studio , 選取 graph 改變 x、y 軸的單位,x 軸為 rad;y 軸為 rad/s<sup>2</sup>
- 對鋁片施一小力,使鋁片扭轉一個小角度後,在電 腦軟體按下『start』,此時電腦會開始記錄實驗數 據
- 3. 鋁片完成振盪後,按下『stop』,利用linear graph 在所得的圖形,記錄其斜率
- 4. 利用  $I \frac{d^2 \theta}{dt^2} = -\kappa \theta$  求出粗中細三條金屬線的扭轉係數  $\kappa$

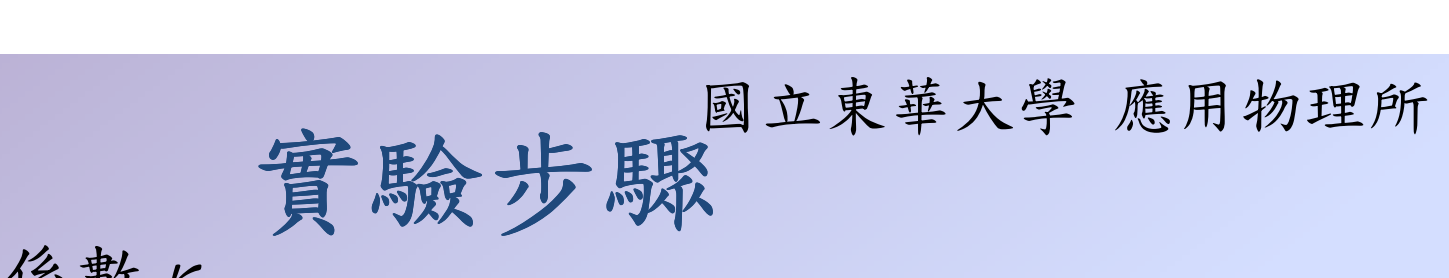

### (二)測定扭轉係數 K

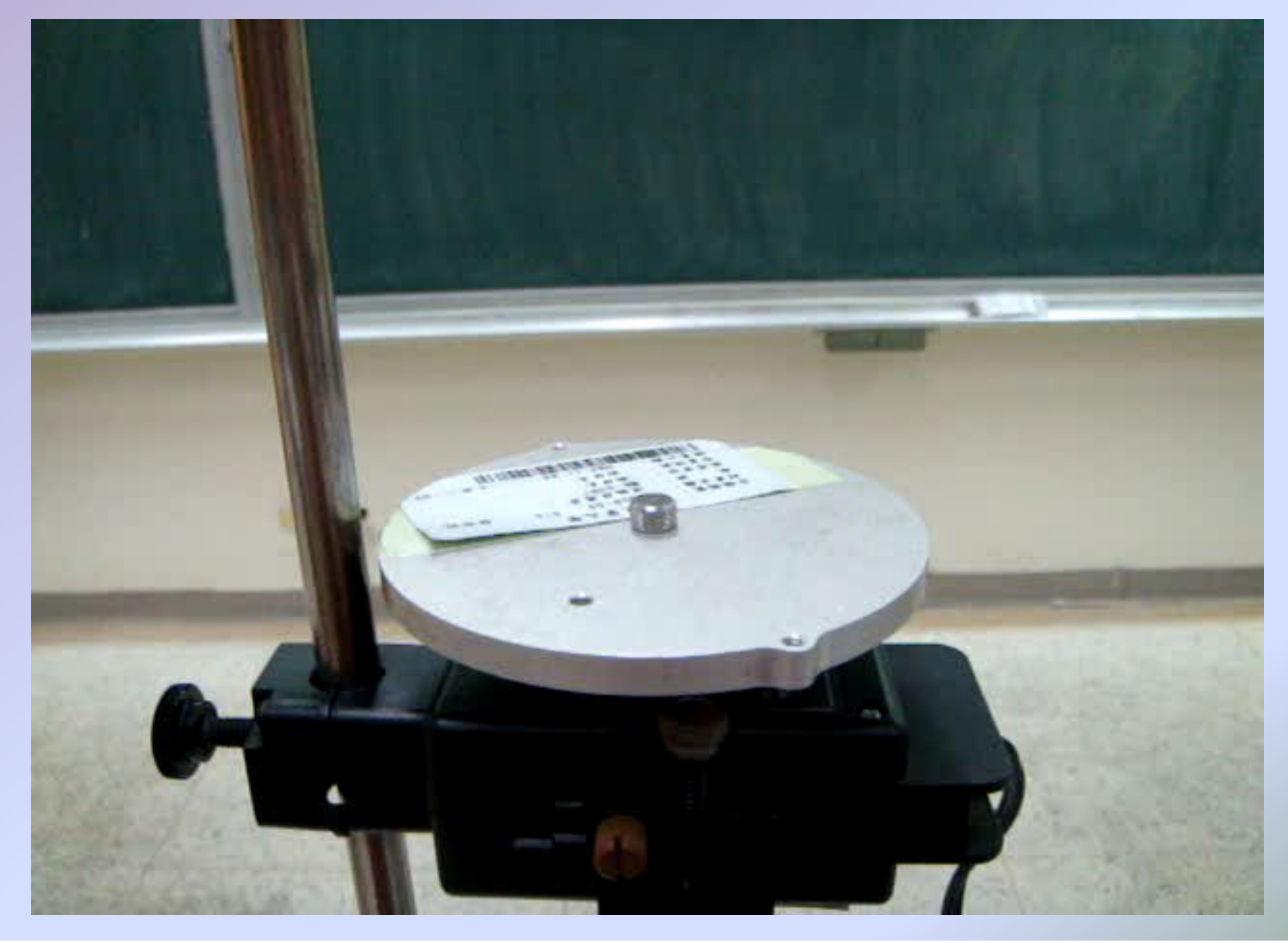

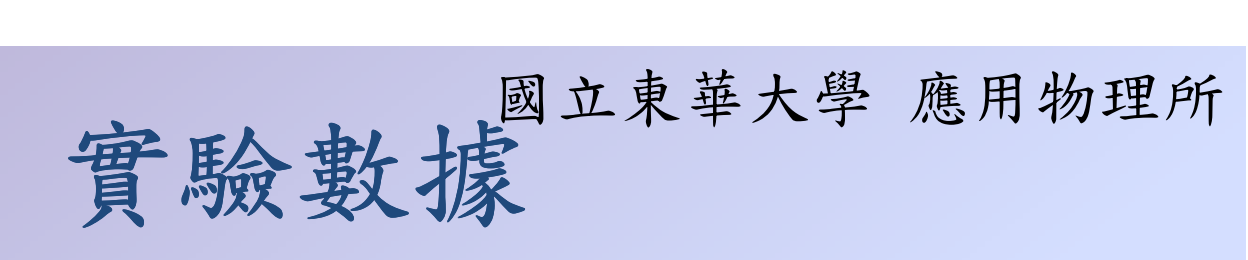

#### (二)測定扭轉係數 K

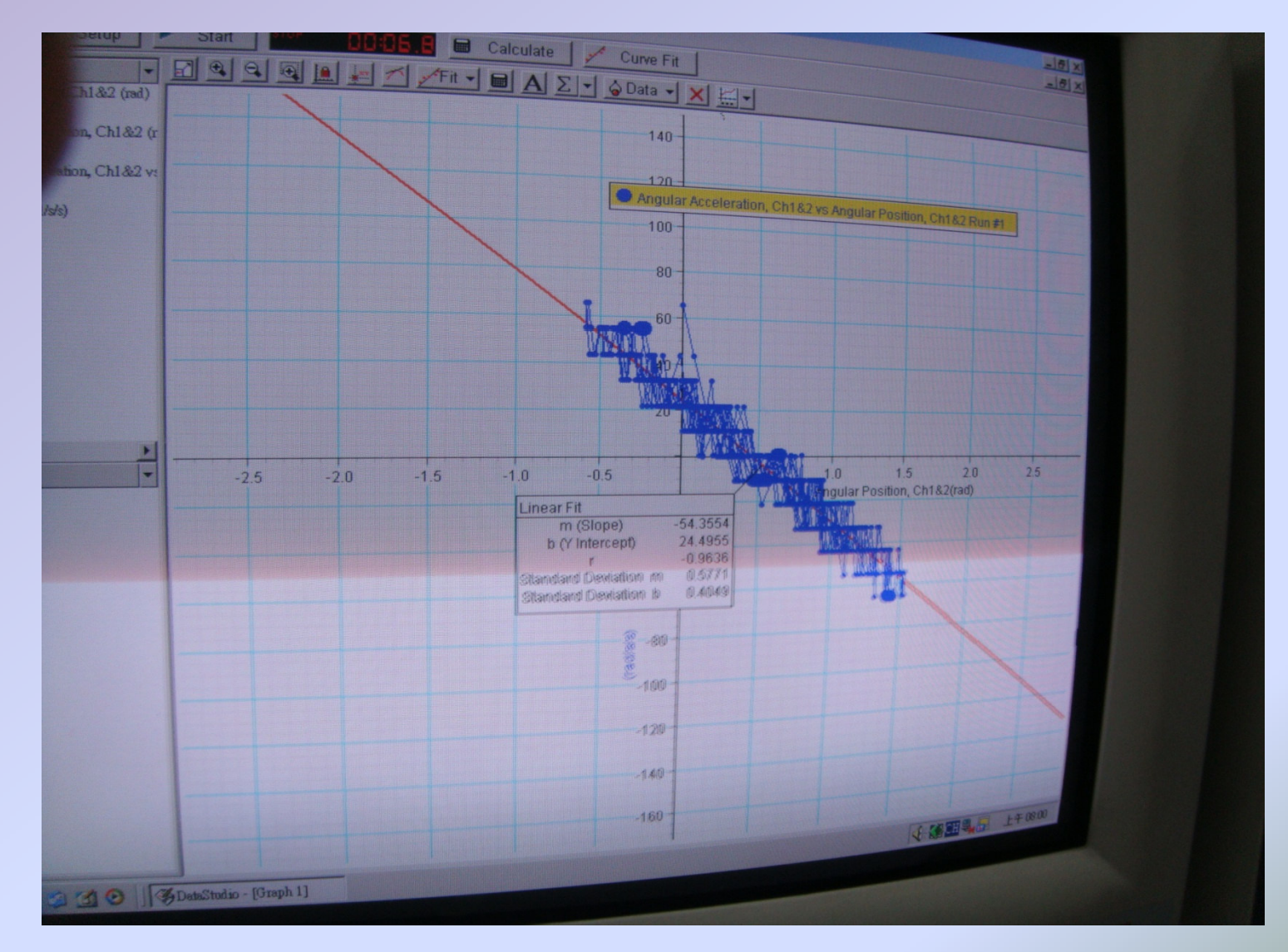

實驗數據國立東華大學應用物理所

(二)測定扭轉係數K

圓形鋁片質量= <u>0.12873</u> kg; 圓形鋁片半徑= <u>0.0475</u> m 圓形鋁片轉動慣量  $I = \frac{1}{2}mR^2 = \frac{1.45 \times 10^{-4}}{2}kg \cdot m^2$ 

| 金屬線 | 斜率(1/s <sup>2</sup> ) | 扭轉係數 $\kappa = -I \times 斜率$ (kg · m <sup>2</sup> /s <sup>2</sup> ) | 平均 K 值                |
|-----|-----------------------|---------------------------------------------------------------------|-----------------------|
|     |                       |                                                                     |                       |
| 粗   |                       |                                                                     |                       |
|     |                       |                                                                     |                       |
| 中   |                       |                                                                     |                       |
|     |                       | 2                                                                   |                       |
|     | -54.94                | 7. $97 \times 10^{-3}$                                              |                       |
| 細   | -54.36                | 7.88×10 <sup>-3</sup>                                               | 7. $9 \times 10^{-3}$ |
|     | -54 20                | 7 86×10 <sup>-3</sup>                                               |                       |

### 國立東華大學 應用物理所 實驗步驟

### (三)探討週期與轉動慣量的關係

- 使用 Scientific workshop 軟體 Data Studio
  , 選取 graph 改變 x、y 軸的單位,x 軸為
  second; y 軸為 rad
- 對鋁片施一小力,使鋁片扭轉一個小角度後,在 電腦軟體按下『start』,此時電腦會開始記錄實 驗數據
- 3. 鋁片完成振盪後,按下『stop』

由扭轉角度θ與時間t關係圖形中算出振盪週期
 改變轉動慣量(在鋁片上放置砝碼),重複步驟
 繪製轉動慣量I與週期的平方T<sup>2</sup>的關係圖

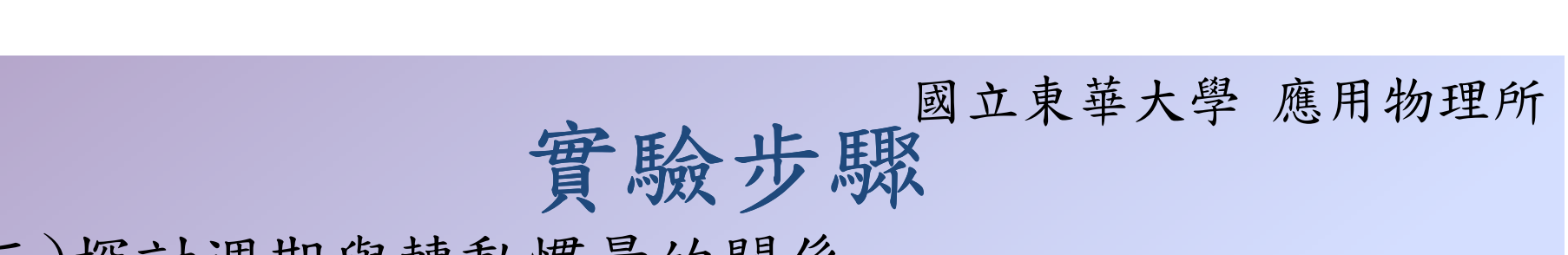

(三)探討週期與轉動慣量的關係

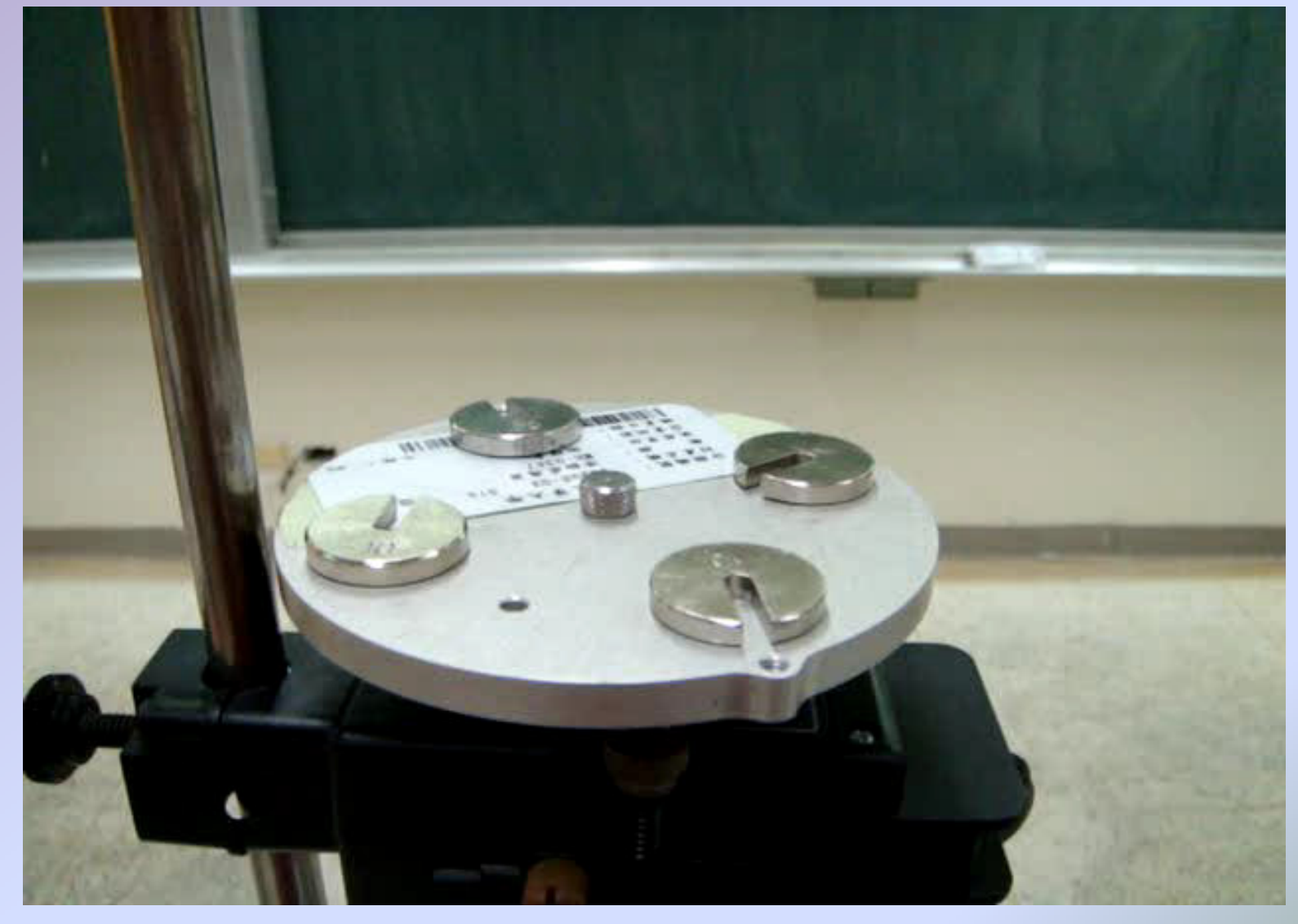

# 實驗數據

#### (三)探討週期與轉動慣量的關係

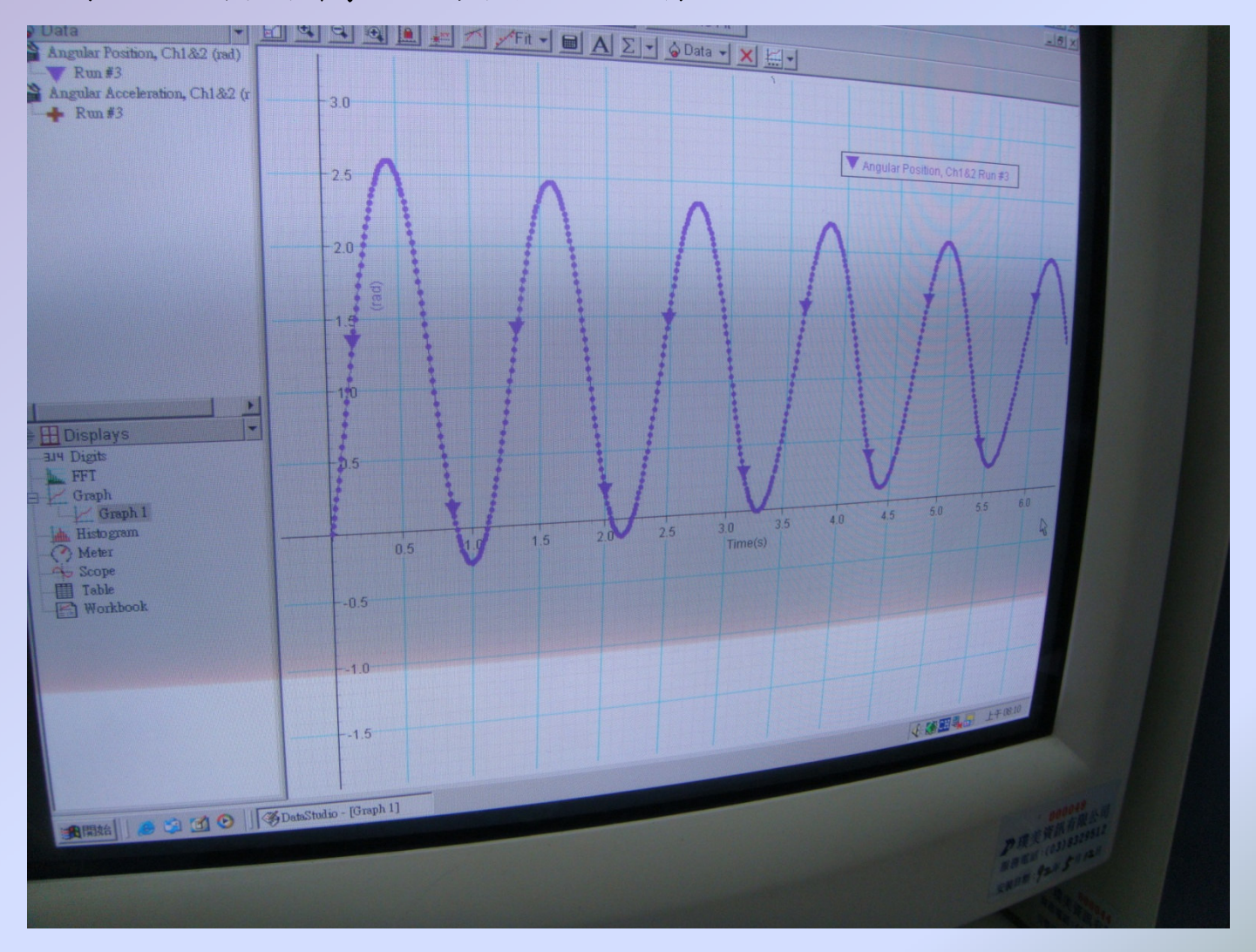

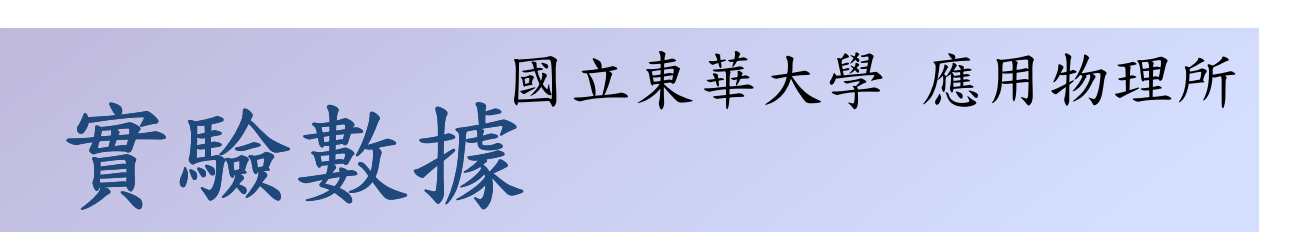

(三)探討週期與轉動慣量的關係(m:砝碼質量 r:砝碼至支點距離)

| 金屬線      | 平均 κ<br>值             | 加掛砝碼<br>質量(kg) | 轉動慣量<br>$I = \frac{1}{2}MR^2 + mr^2$ | 實驗值<br>週期T | 實驗值<br>T <sup>2</sup> | 理論值<br>$T^2 = 4\pi^2 \frac{I}{K}$ | 誤差<br>(%) |
|----------|-----------------------|----------------|--------------------------------------|------------|-----------------------|-----------------------------------|-----------|
| 粗        |                       |                |                                      |            |                       |                                   |           |
| <b>Р</b> |                       |                |                                      |            |                       |                                   |           |
|          |                       |                |                                      |            |                       |                                   |           |
| 細        | 7. 9×10 <sup>-3</sup> | 0              | $1.45 \times 10^{-4}$                | 0.86       | 0.740                 | 0.724                             | 2.2%      |
|          |                       | 0.04           | 2.09×10 <sup>-4</sup>                | 1.02       | 1.040                 | 1.043                             | 0.2%      |
|          |                       | 0.08           | 2. $73 \times 10^{-4}$               | 1.15       | 1.323                 | 1.363                             | 2.9%      |

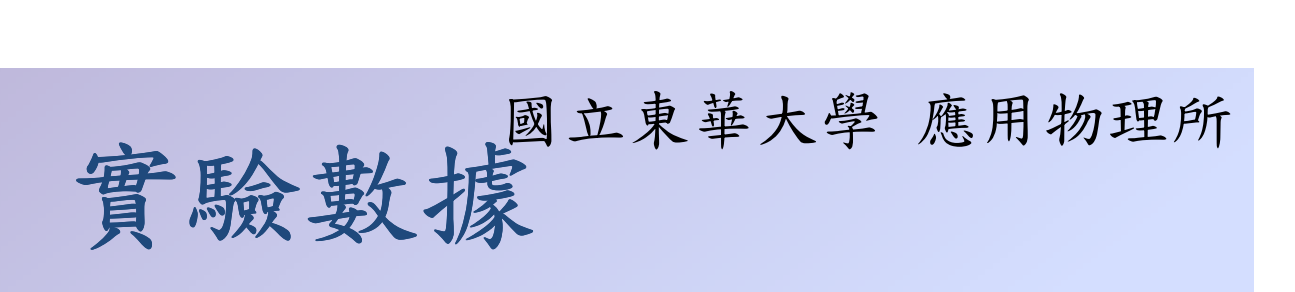

(三)探討週期與轉動慣量的關係

轉動慣量-週期平方關係圖

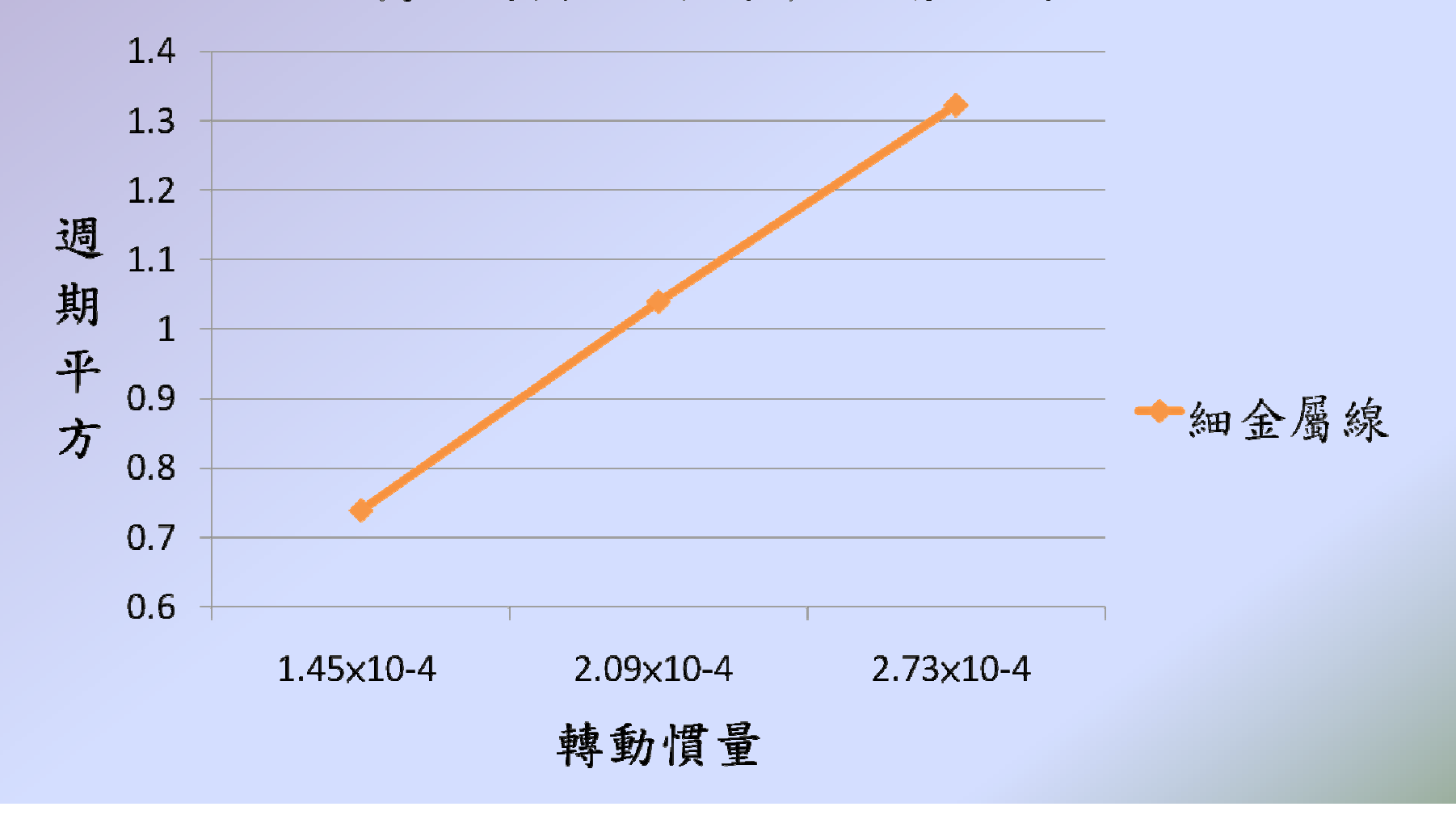

## 國立東華大學 應用物理所 實驗步驟

(四)阻尼振盪

- 1. 於鐵螺絲正上方的鋁片上,放置一個強力磁鐵
- 在電腦軟體按下『start』後,對鋁片施一小力, 使鋁片扭轉一個小角度,此時電腦會開始記錄實 驗數據,並繪出θ-t圖
- 3. 鋁片完成振盪後,按下『stop』
- 4. 從圖形中找出半衰期  $T_{\frac{1}{2}} = \frac{2\ln 2}{\lambda}$ , 求出阻尼係數  $\lambda$
- 5. 改變磁鐵位置(鐵螺絲正上方0°、90°、180°位置)
  , 重複上述步驟,並觀察變化
- 6. 更換金屬線,重複上述步驟,並觀察變化

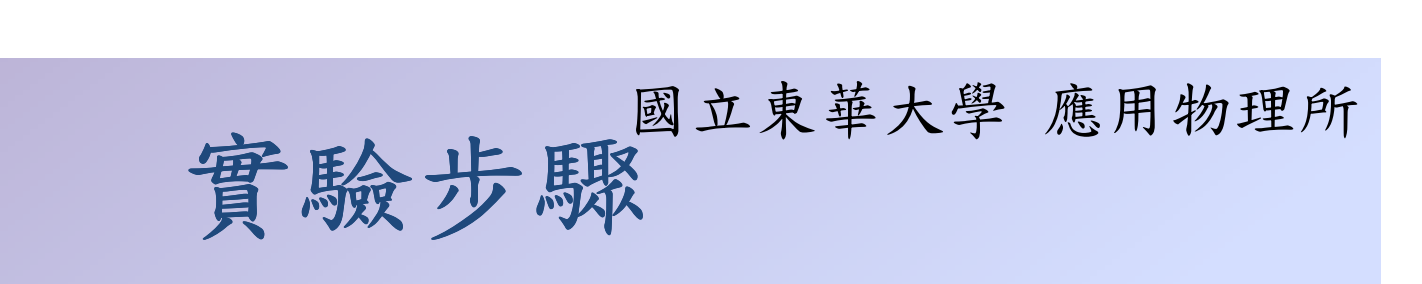

(四)阻尼振盪

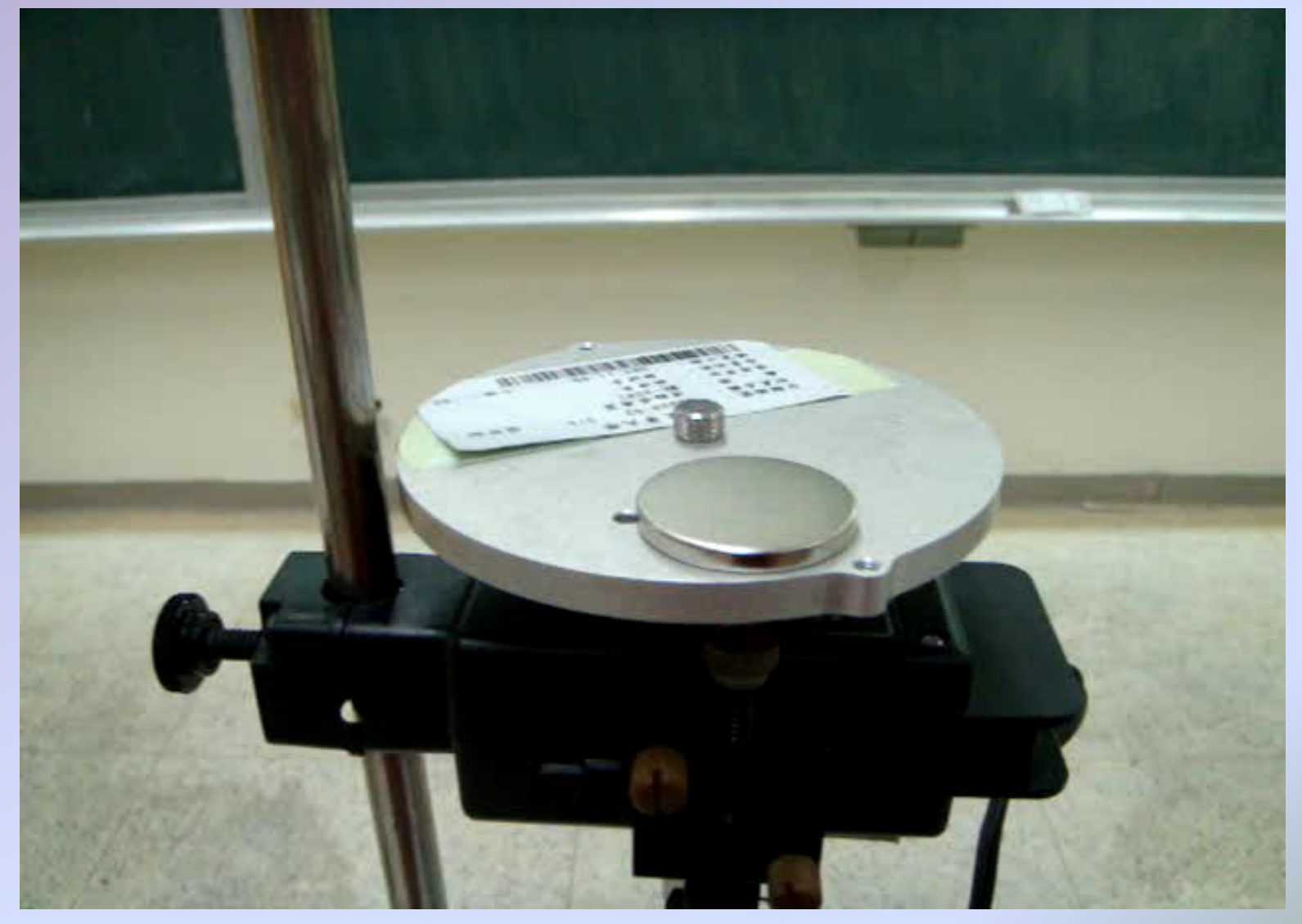

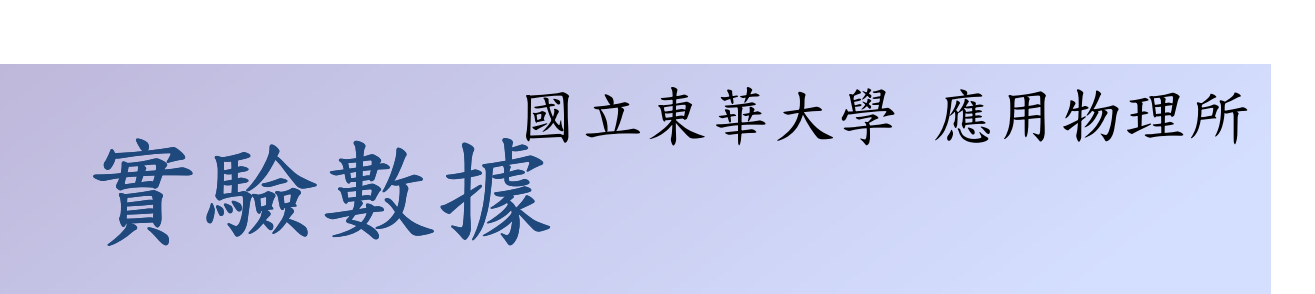

### (四)阻尼振盪

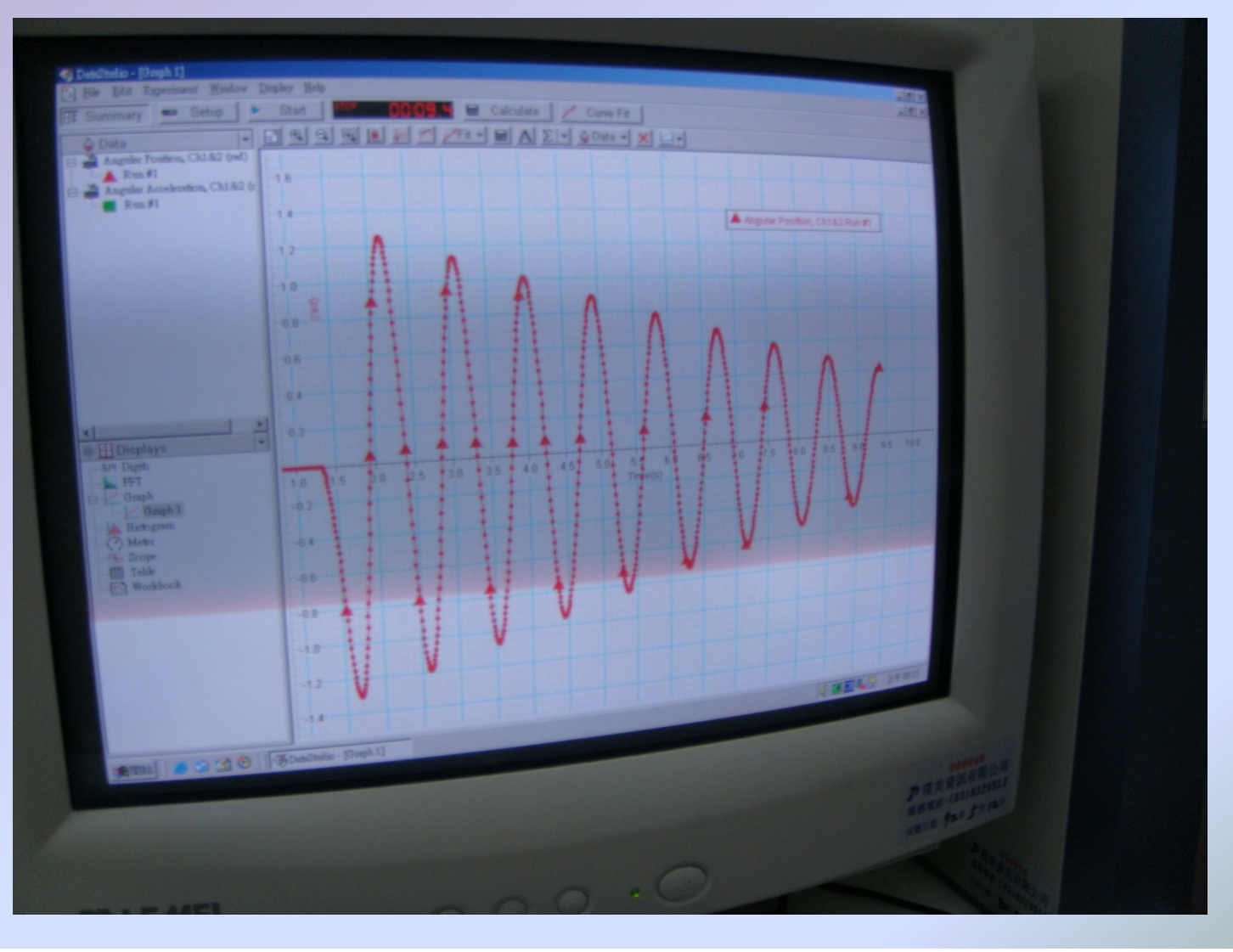

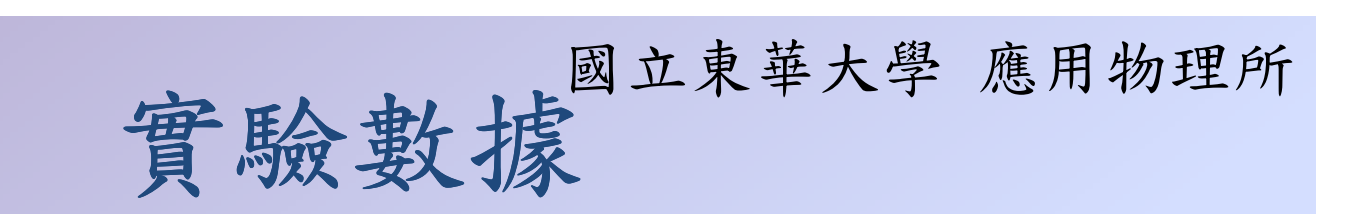

### (四)阻尼振盪

| 金屬線 | 強力磁鐵位置<br>(鐵螺絲上方角度) | 半衰期 <b>T</b> <sub>½</sub> | 阻尼係數 $\lambda = \frac{2 \ln 2}{T_{\frac{1}{2}}}$ |
|-----|---------------------|---------------------------|--------------------------------------------------|
| 粗   | 0 °                 |                           |                                                  |
|     | 90°                 |                           |                                                  |
|     | 180°                |                           |                                                  |
| 中   | 0 °                 |                           |                                                  |
|     | 90°                 |                           |                                                  |
|     | 180°                |                           |                                                  |
| 細   | 0 °                 | 5.1                       | 0.2718                                           |
|     | 90°                 | 4.95                      | 0.2801                                           |
|     | 180°                | 4.8                       | 0.2888                                           |